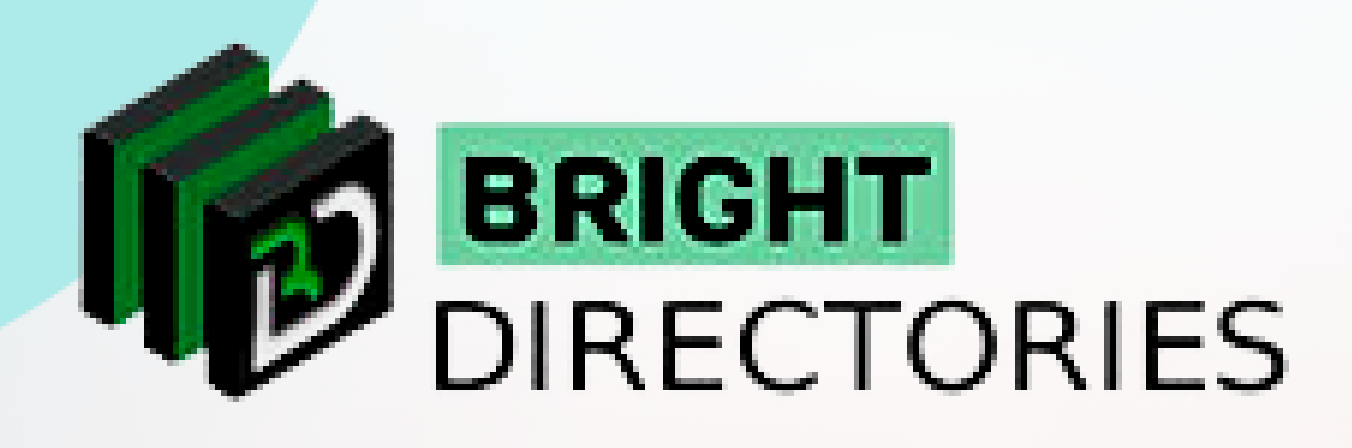

# Add Payment **Methods on the** Directories Website

www.brightdirectories.com

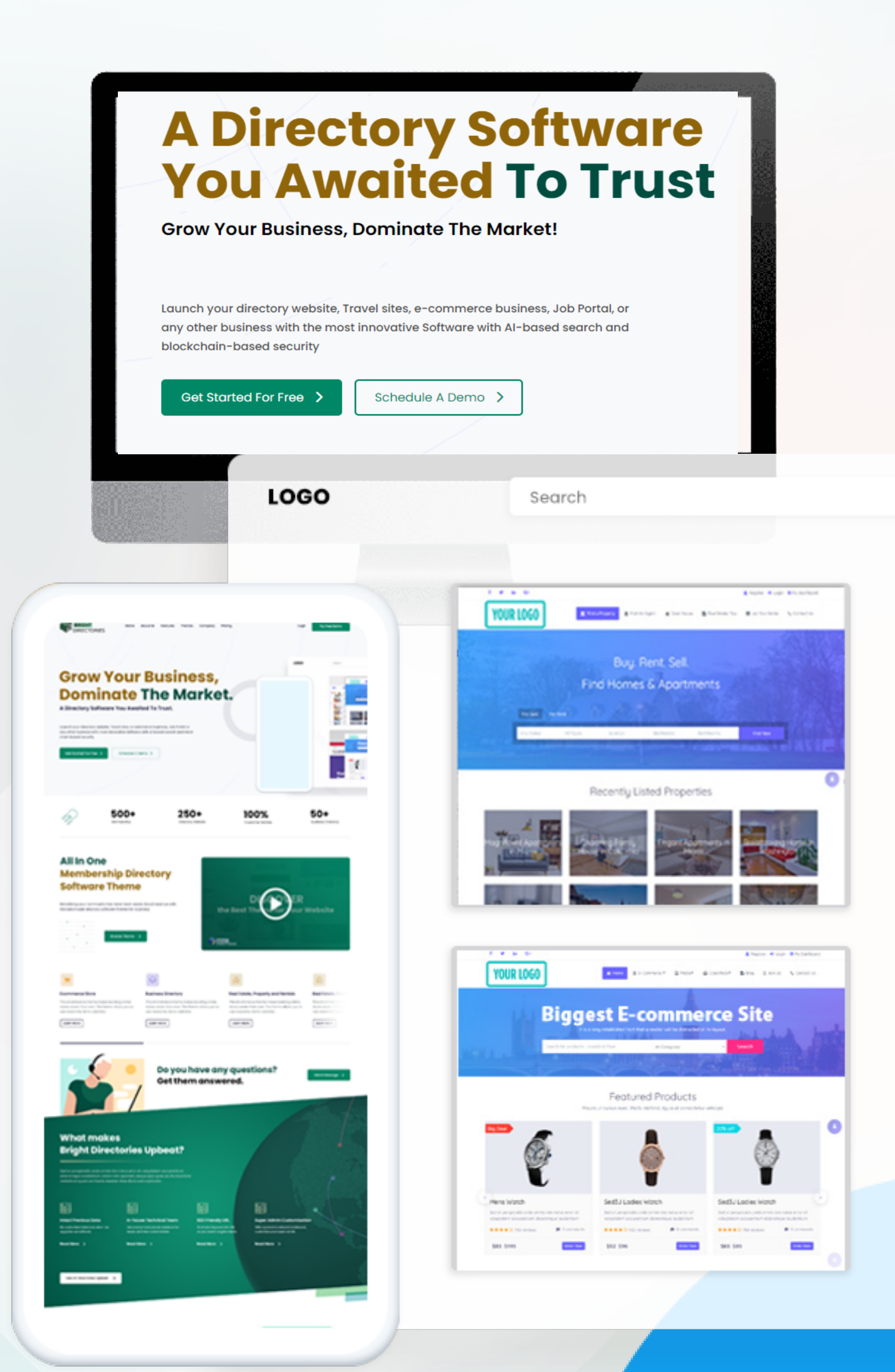

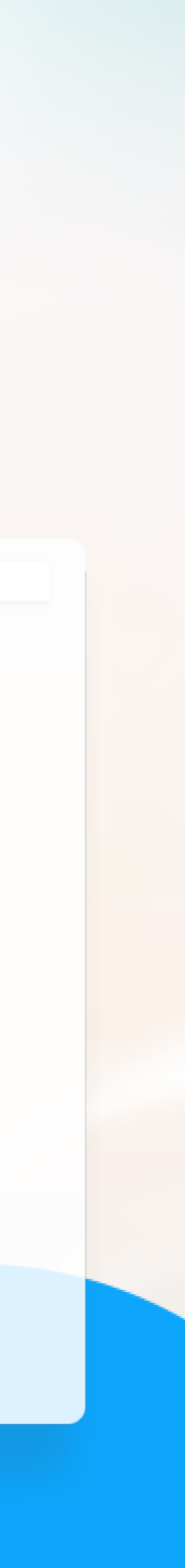

## Add Payment Gateway

### Let's see how we can add payment gateways to carry out the transactions on the website.

#### MENU

| Ę           | ð | Dashboard                                                                                     | ~      |
|-------------|---|-----------------------------------------------------------------------------------------------|--------|
| ŧ           | ₽ | Go to Website                                                                                 |        |
| 2           | ß | Members                                                                                       | ~      |
| Ľ           | 5 | Content                                                                                       | ~      |
| 6           | ŝ | Media Manager                                                                                 |        |
| Ê           | 7 | Leads                                                                                         | ~      |
| C           | Ð | Finance                                                                                       | ^      |
|             |   |                                                                                               |        |
|             |   | Manage Products                                                                               |        |
|             |   | Manage Products<br>Transaction History                                                        |        |
|             |   | Manage Products Transaction History Payment Gateways                                          |        |
| 8           |   | Manage Products<br>Transaction History<br>Payment Gateways<br>Coupon & Deals                  |        |
| Å<br>2      |   | Manage Products<br>Transaction History<br><b>Payment Gateways</b><br>Coupon & Deals<br>Emails | ~      |
| 8<br>8<br>2 |   | Manage Products<br>Transaction History<br><b>Payment Gateways</b><br>Coupon & Deals<br>Emails | ~<br>~ |

### Dashboard / Payment Gateway Setup View Transactions MY PAYMENT GATEWAYS PAYMENT GATEWAY NAME stripe ARazorpay

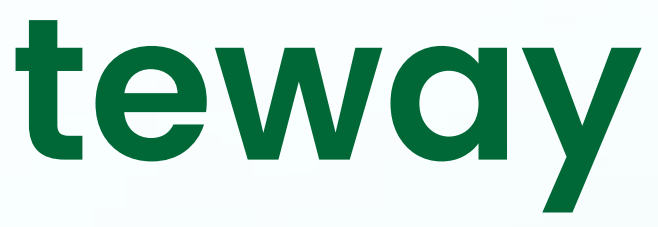

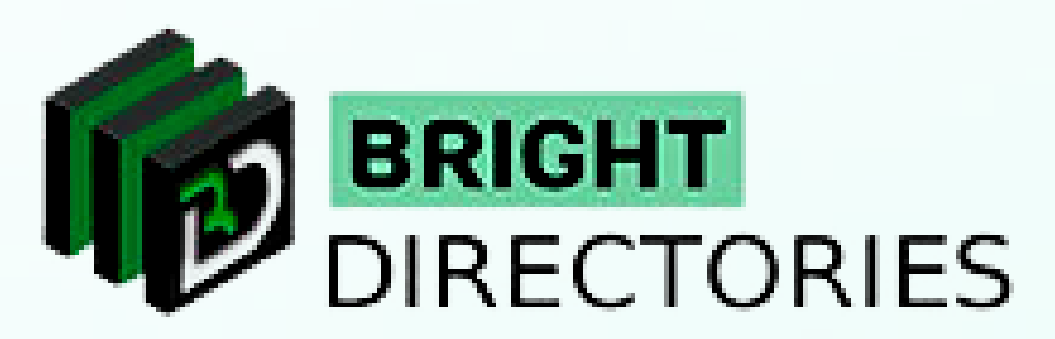

| ACTION        |
|---------------|
|               |
| Set as active |
|               |
|               |
|               |
|               |
|               |

On the dashboard, click on the "Add Payment Gateway" option.

A new tab will open where you can set up the payment gateway.

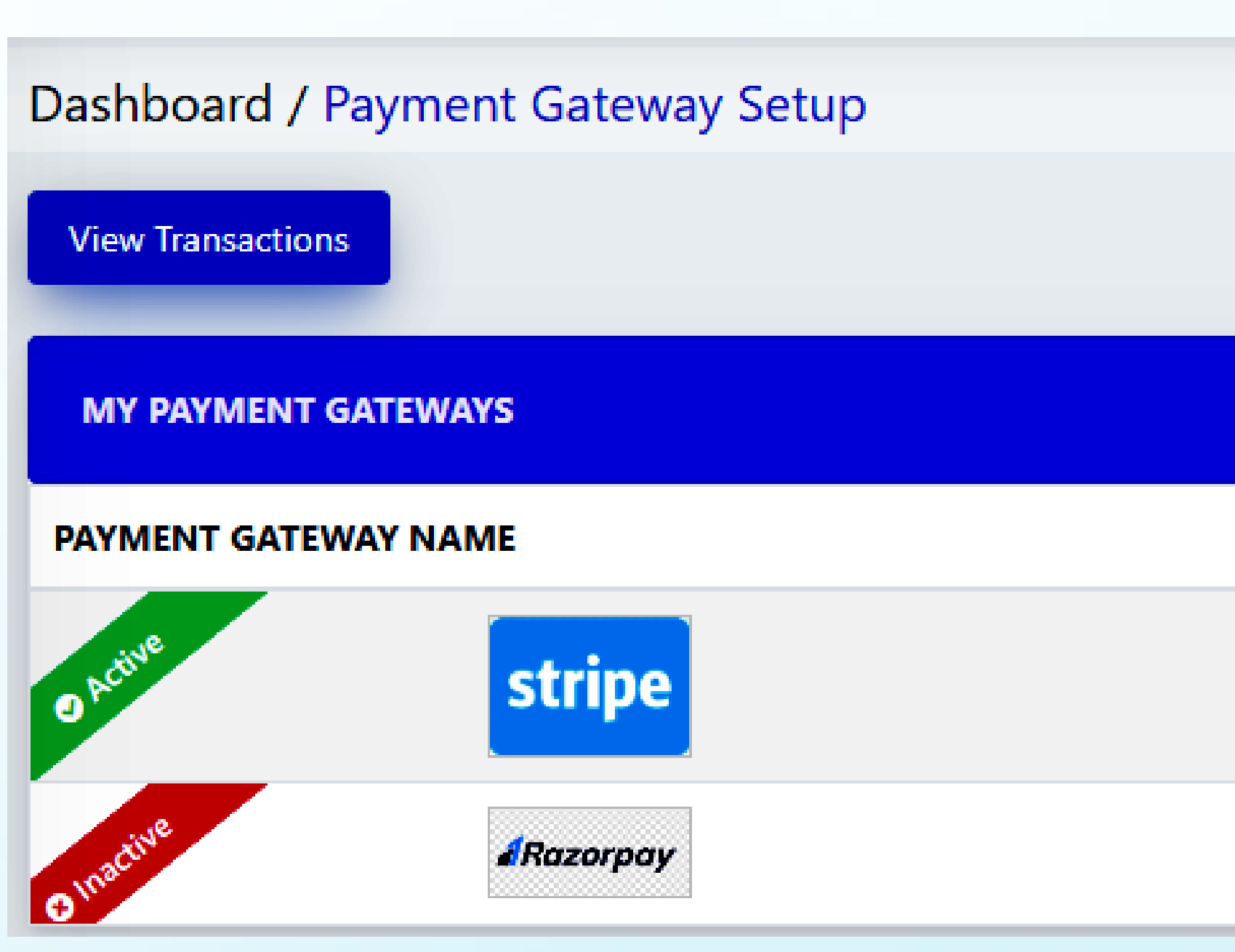

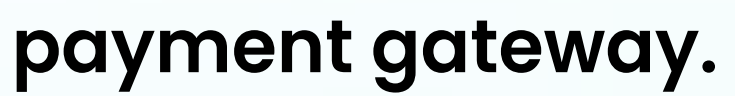

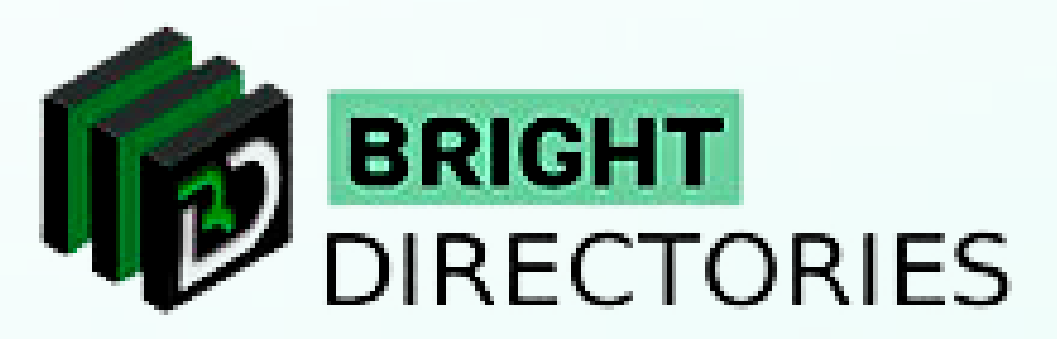

| ACTION        |
|---------------|
| C Edit        |
| Set as active |

When you buy a directory theme from Bright Directories, you will get the "Stripe" payment gateway pre-integrated for the website.

You just have to enter the generated Stripe Publishable Key and Secret Key.

| Stripe                          |   |
|---------------------------------|---|
| Publishable key:                |   |
| pk_test_zapJ2uuFCB532ofzOwu6lof | N |
| Secret Key:                     |   |
| sk_test_8wQImpKGYmf6hC8Pg8h6z   | Z |
| Submit                          |   |
|                                 |   |

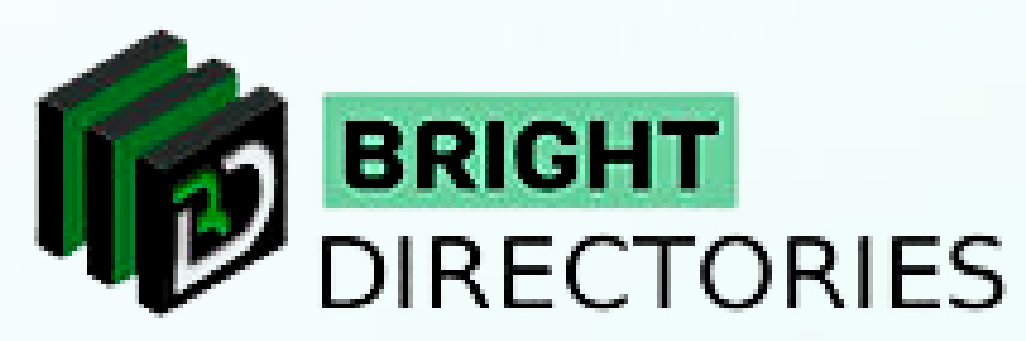

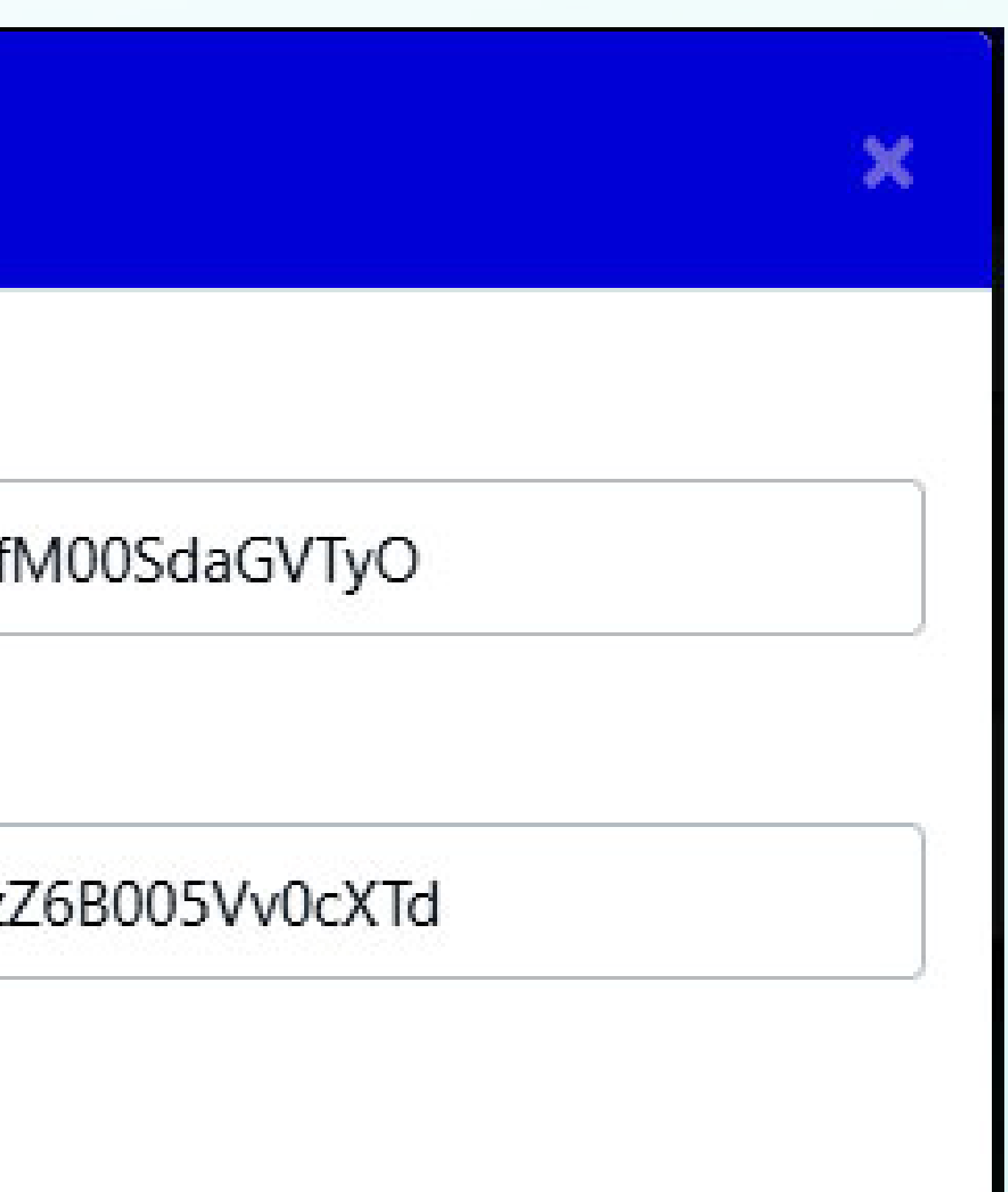

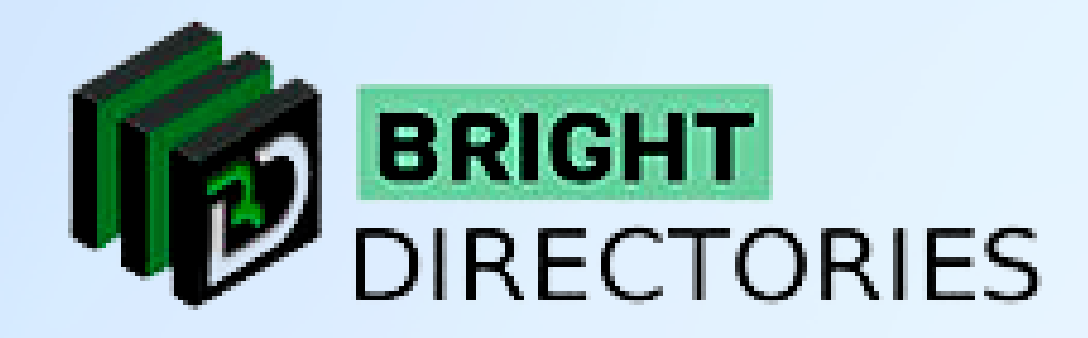

To do this, click the "Edit" button beside the payment gateway.

A dialogue box will appear where you have to provide the necessary keys.

After providing the information, click on "Submit"

Your payment gateway will be added.

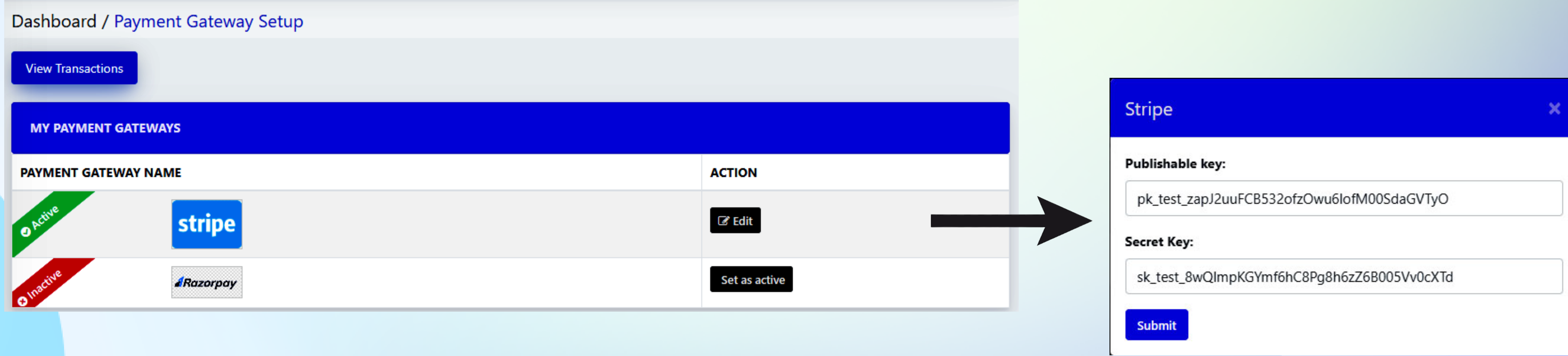

If you want to integrate multiple payment gateways into your website, contact Bright Directories and we will add it for you.

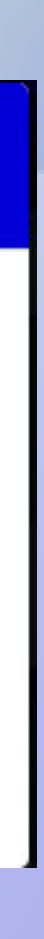

## **Contact Us**

Call Us: 503-928-5984

Email Us: support@brightdirectories.com

Web: www.brightdirectories.com

Reach us if you need technical support: https://support.brightdirectories.com/

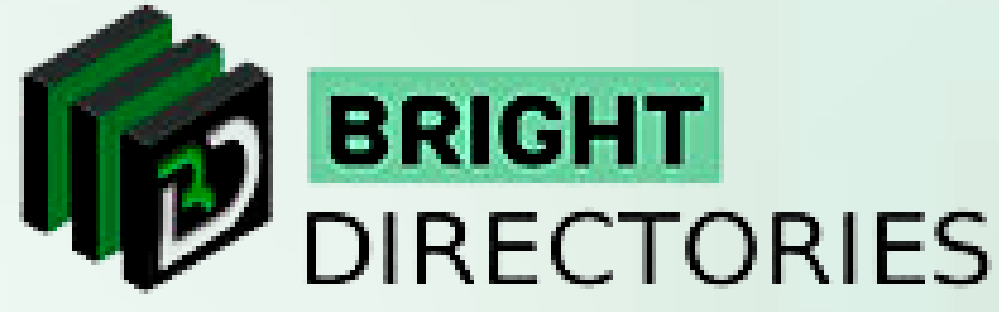

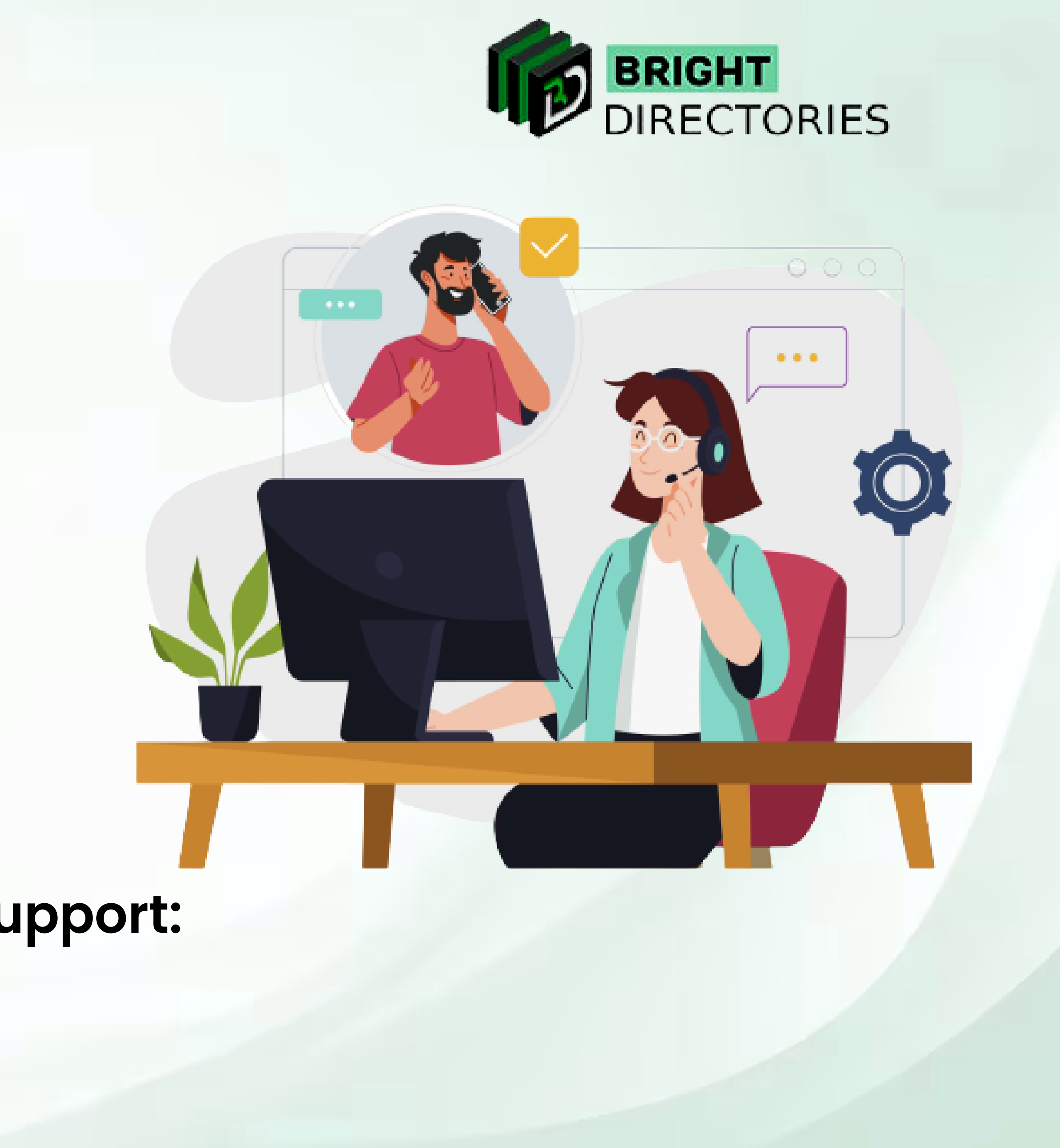

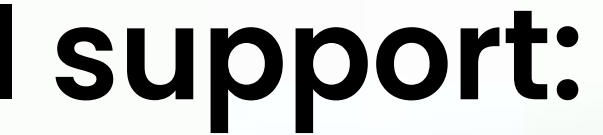